#### STEP1 アカウントを作成します。

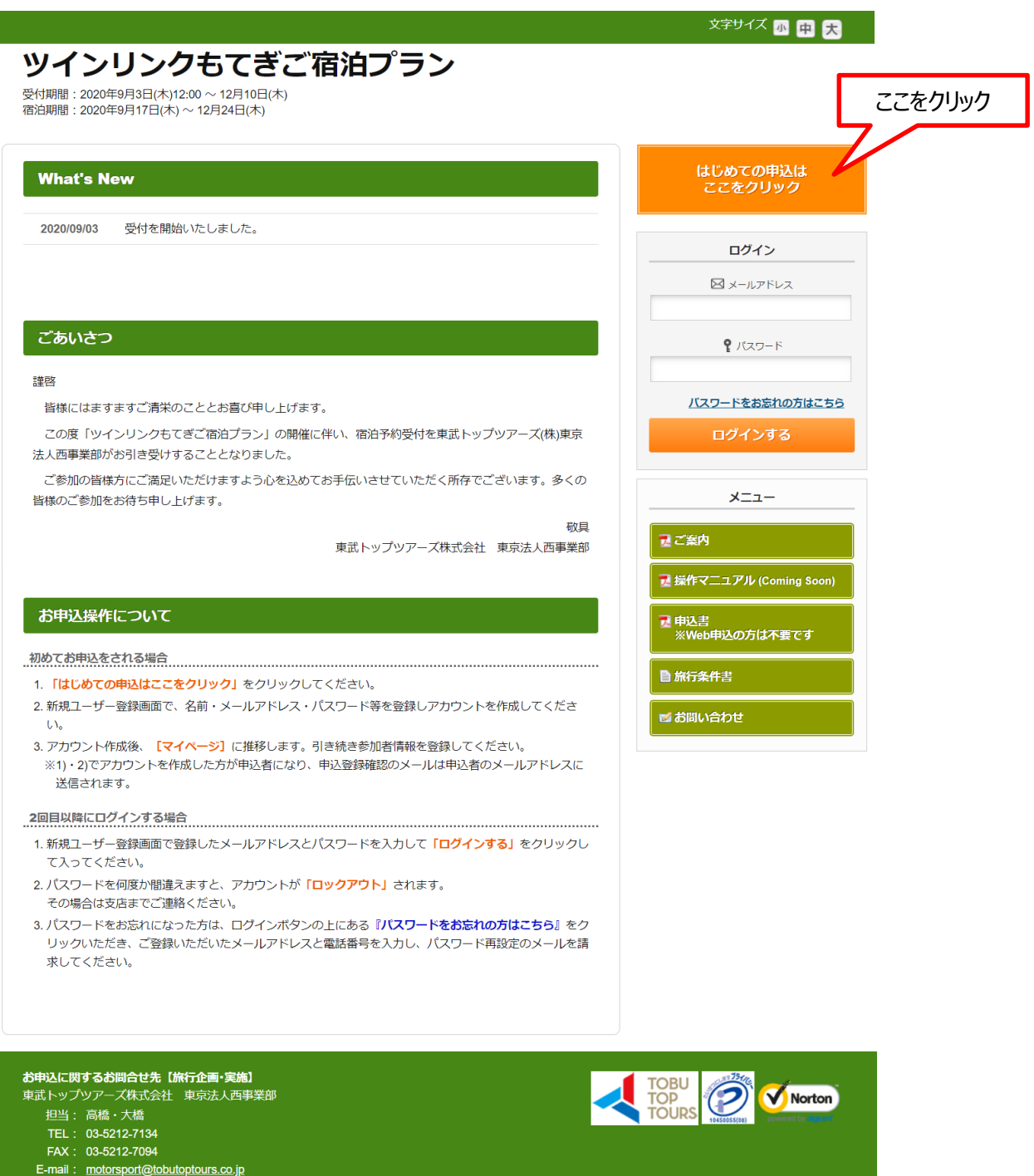

営業時間: 平日 9:30~17:30(土日祝日 休業)

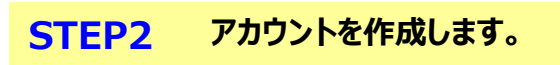

| <b>ツインリンクもてぎご宿泊プラン</b><br><sup>受付期間: 2020年9月3日(木)12時~12月10日(木)<br/>宿泊期間: 2020年9月17日(木)~12月24日(木)</sup>                                                                                                    |
|----------------------------------------------------------------------------------------------------|
| ■ ご利用規約                                                                                                    |
| お申込の前に、下記「個人情報の敗扱について」をご一読ください。                                                                                                    |
| 個人情報の取り扱いについて                                                                                                    |
| 当社は、「個人情報の保護に関する法律」ならびに「当社個人情報保護方針」に基づき、お客様の個人情報を以下のようにお取扱し、保護に努<br>めております。                                                                                                    |
| <ol> <li>個人情報の利用目的 当社は、ご旅行又は資料等のその他のお申込みにあたってご本人又は契約責任者よりお預かりする個人情報、提携している他社の旅行 企画商品を当社に申し込まれたお客様から取得した個人情報につきまして以下の目的のために必要な範囲内において利用いたします。 なお、市販されている名簿もしくは第三者からの情報提供等により取得した個人情報を利用させていただく場合は、速やかにご本人に 利用目的を通知し同意をいただいたうえで利用させていただきます。 (1)お客様との連絡(資料等の送付等を含みます。)</li> </ol> |
| <ul> <li>(2) お客様がお申込みいただいた旅行に必要な運送・宿泊機関等(主要な運送・宿泊機関等については契約書面に記載されています。)の提供する旅行サービスの手配</li> <li>(3) 前号のサービスの受領のための手続</li> </ul>                                                                                                    |
| <ul> <li>(4) 当社の旅行契約上の責任や事故時の費用等を担保する保険の手続</li> <li>(5) お客様への商品やキャンペーンのご案内、ご意見・ご感想等のアンケートのお願いなど</li> <li>(6) ご相談内容の事実確認及びお客様への回答(お客様からのご相談等の際にメール・お電話でいただいた個人情報につきましては当該目的のみに限ります。)</li> </ul>                                                                                 |
| 同意しません 同意する                                                                                                    |
| 「個人情報の取扱について」に同意される方は「同意する」を押してください。                                                                                                    |

| STEP3 | 必要事項を入力の                                                 | ください。                                                                                                    |
|-------|----------------------------------------------------------|----------------------------------------------------------------------------------------------------|
|       |                                                          |                                                                                                    |
|       |                                                          |                                                                                                    |
|       | ツインリンク<br>受付期間:2020年9月3日(木)12:00<br>宿泊期間:2020年9月17日(木)~1 | <b>もてぎご宿泊プラン</b><br>~ 12月10日(木)<br>2月24日(木)                                                                                                    |
|       | 申込者情報登録                                                  |                                                                                                    |
|       | ※必須の項目は必ず入力してくださ<br>※申込者の方が宿泊される場合、                      | さい。<br>明述宿泊者登録をしていただく必要がございます。                                                                                                    |
|       | ログイン情報                                                   |                                                                                                    |
|       | E-mail 必須                                                |                                                                                                    |
|       | バスワード <sub>必須</sub>                                      | 半角英数字記号6文字以上20文字以内で入力してください。<br>(回し文字を連結で文字2、IDと同様のパフロードはしカできません。)                                                                                                    |
|       | バスワード (確認) <del>必須</del>                                 | (頃の大チを)医病(こう大チ、10)こ10(病の)/(ヘノー11)/(つ) ときょどか。) (確認のためもう一度入力してください)                                                                                                    |
|       | 申込者情報                                                    |                                                                                                    |
|       | 申込者氏名 必須                                                 | 姓名                                                                                                    |
|       | 申込者氏名力ナ 必須                                               | セイ メイ (全角力タカナ)                                                                                                    |
|       | 現住所必須                                                    | 住所検索 ハイフン入力                                                                                                    |
|       |                                                          | → 都道府県                                                                                                    |
|       |                                                          |                                                                                                    |
|       |                                                          | 型//1922<br>建物名                                                                                                    |
|       |                                                          | ※予約確認書等の最終案内は、原則として申込者の現住所へご出発前にお送りいたします。<br>※不正が発覚した場合、Go To トラベルキャンペーンによる支援を受けられない場合がございます。                                                                                                    |
|       | 電話番号 必須                                                  | 例:03-0000-0000 (ハイフン入力)                                                                                                    |
|       |                                                          |                                                                                                    |
|       | 宿泊希望日・希望室数                                               | でで選択ください。                                                                                                    |
|       | ※ご宿泊希望日の2週間前が締切と                                         |                                                                                                    |
|       | ※締切日が土日祝にあたる場合、<br>宿泊希望日 第1希望 必須                         | その前営業日が特切目となります。                                                                                                    |
|       | 宿泊希望日 第2希望                                               |                                                                                                    |
|       | 宿泊希望日 第3希望                                               |                                                                                                    |
|       | 宿泊希望室数 必須                                                | 2室以上お申込で埜煙・喫煙のご希望が混在する場合                                                                                                    |
|       | ·<br>禁煙 or 喫煙                                            | 2 (中国の子のの) 2 (中国の子のの) 2 (中国の子のの) 2 (中国の子のの) 2 (中国の子のの) 2 (中国の子の) 2 (中国の子の) 2 (中国の) 2 (中国の) 2 (中国の) 2 (中国の) 2 (中国の) 2 (中国の) 2 (中国の) 2 (中国の) 2 (中国の) 2 (中国の) 2 (中国の) 2 (中国の) 2 (中国の) 2 (中国の) 2 (中国の) 2 (中国の) 2 (中国の) 2 (中国の) 2 (中国の) 2 (中国の) 2 (中国の) 2 (中国の) 2 (中国の) 2 (中国の) 2 (中国の) 2 (中国の) 2 (中国の) 2 (中 |
|       |                                                          | ※ご希望に沿えない場合もございます。<br>※未選択の場合は「禁煙希望」として承ります。                                                                                                    |
|       |                                                          | 戻る 確認画面へ 入力後、ここをクリック                                                                                                    |
|       |                                                          | こちらの画面登録後、宿泊者登録画面に進みます。                                                                                                    |

#### STEP4 登録事項の確認。

| 入力内容をご確認ください。                                                                                                    |                                                                                                    |  |  |  |
|----------------------------------------------------------------------------------------------------|----------------------------------------------------------------------------------------------------|--|--|--|
|                                                                                                    |                                                                                                    |  |  |  |
| ログイン情報                                                                                                    |                                                                                                    |  |  |  |
| E-mail 必須                                                                                                    | motorsport@tobutoptours.co.jp                                                                                                    |  |  |  |
| パスワード 必須                                                                                                    | ****                                                                                                    |  |  |  |
|                                                                                                    |                                                                                                    |  |  |  |
| 申込者情報                                                                                                    |                                                                                                    |  |  |  |
| 申込者氏名 必須                                                                                                    | 東武太郎                                                                                                    |  |  |  |
| 申込者氏名力ナ 必須                                                                                                    | トウブタロウ                                                                                                    |  |  |  |
| 現住所必須                                                                                                    | 102-0075 東京都 千代田区 三番町5-7                                                                                                    |  |  |  |
| 電話番号 必須                                                                                                    | 03-5212-7134                                                                                                    |  |  |  |
|                                                                                                    |                                                                                                    |  |  |  |
|                                                                                                    |                                                                                                    |  |  |  |
| 宿泊希望日・希望室数                                                                                                    |                                                                                                    |  |  |  |
| 宿泊希望日・希望室数                                                                                                    | カキア ご避祝く ださい                                                                                                    |  |  |  |
| 宿泊希望日・希望室数<br>※宿泊希望日は、極力第3希望<br>※ご宿泊希望日の2週間前が新                                                                                                  | 望までご選択ください。<br>療切となります。                                                                                                    |  |  |  |
| 宿泊希望日・希望室数<br>※宿泊希望日は、極力第3希望<br>※ご宿泊希望日の2週間前が新<br>※締切日が土日祝にあたる場                                                                                 | 望までご選択ください。<br>帝切となります。<br>洽、その前営業日が特切日となります。                                                                                                    |  |  |  |
| 宿泊希望日・希望室数<br>※宿泊希望日は、極力第3希5<br>※ご宿泊希望日の2週間前が終<br>※締切日が土日祝にあたる場<br>宿泊希望日 第1希望 & 2項                                                              | 望までご選択ください。<br>等切となります。<br>合、その前営業日が締切日となります。<br>10月1日(本)                                                                                                    |  |  |  |
| 宿泊希望日・希望室数<br>※宿泊希望日は、極力第3希望<br>※ご宿泊希望日の2週間前が練<br>※練切日が土日祝にあたる場<br>宿泊希望日 第1希望 <u>8</u> 須<br>宿泊希望日 第2希望                                          | 望までご選択ください。<br>特切となります。<br>合、その前営業日が特切日となります。<br>10月1日(木)<br>10月2日(金)                                                                                             |  |  |  |
| 宿泊希望日・希望室数<br>※宿泊希望日は、極力第3希望<br>※ご宿泊希望日の2週間前が第<br>※締切日が土日祝にあたる場<br>宿泊希望日 第1希望 20須<br>宿泊希望日 第2希望<br>宿泊希望日 第2希望                                   | 望までご選択ください。<br>参切となります。<br>合、その前営業日が参切日となります。<br>10月1日(木)<br>10月2日(金)<br>10月4日(日)                                                                                 |  |  |  |
| 宿泊希望日・希望室数<br>※福泊希望日は、極力第3希5<br>※ご宿泊希望日の2週間前が編<br>※締切日が土日祝にあたる場<br>宿泊希望日 第1希望 82<br>宿泊希望日 第2希望<br>宿泊希望日 第3希望<br>宿泊希望日 第3希望                      | 望までご選択ください。<br>特切となります。          合、その前営業日が特切日となります。         10月1日(木)         10月2日(金)         10月4日(日)         1                                                  |  |  |  |
| <b>宿泊希望日・希望室数</b><br>※福泊希望日は、極力第3希望<br>※ご宿泊希望日の2週間前が#<br>※締切日が土日祝にあたる場<br>宿泊希望日 第1希望 必須<br>宿泊希望日 第2希望<br>宿泊希望日 第3希望<br>宿泊希望日 第3希望<br>宿泊希望日 第3希望 | 望までご選択ください。<br>参切となります。 合、その前営業日が参切日となります。 10月1日(本) 10月2日(金) 10月4日(日) 10月4日(日) 第度                                                                                 |  |  |  |
| <b>宿泊希望日・希望室数</b><br>※宿泊希望日は、極力第3番5<br>※ご宿泊希望日の2週間前が<br>※持切日が土日祝にあたる場<br>宿泊希望日 第1希望 23<br>宿泊希望日 第2希望<br>宿泊希望日 第3希望<br>宿泊希望日 第3希望<br>宿泊希望日 第3希望  | <ul> <li>望までご選択ください。</li> <li>命切となります。</li> <li>合、その前営業目が特切日となります。</li> <li>10月1日(木)</li> <li>10月2日(金)</li> <li>10月4日(日)</li> <li>10月4日(日)</li> <li>新産</li> </ul> |  |  |  |

## STEP5 続いて宿泊者の登録を行います。

|                                                      | 東武 太郎 様 ログアウト                             |
|------------------------------------------------------|-------------------------------------------|
| ツインリンクもで                                             | てぎご宿泊プラン                                  |
| 受付期間:2020年9月3日(木)12時~12月<br>宿泊期間:2020年9月17日(木)~12月24 | ]10日(木)<br>日(木)                           |
|                                                      | ■ <b>マイ</b> ページ                           |
| ▲ トップページ                                             | □、··· ↓ ↓ ↓ ↓ ↓ ↓ ↓ ↓ ↓ ↓ ↓ ↓ ↓ ↓ ↓ ↓ ↓ ↓ |
| *71ページ                                               | 「宿泊者登録」ボタンを押して、宿泊される方の情報をご入力ください。         |
| ▲ 申込者情報変更                                            | ※申込者の方が宿泊される場合、宿泊者登録をしていただく必要がございます。      |
|                                                      |                                           |
| 🎤 パスワード変更                                            | 宿泊者登録                                     |
|                                                      |                                           |
| ■ お問い合わせ                                             | ここを                                       |
| ◎ お問い合わせ履歴                                           |                                           |

#### STEP6 必要事項を入力ください。 申込者の方が宿泊される場合は、お手数ですが再度ご登録が必要です。 その場合、「申込者情報コピー」をクリックいただくと申込者情報がコピーされるので便利です。

|                                                       |                                  | 東武太郎様 ログア                                            |
|-------------------------------------------------------|----------------------------------|------------------------------------------------------|
| <b>ンリンク</b> も<br>2020年9月3日(木)12時~<br>2020年9月17日(木)~12 | 5てぎご宿泊プラ<br>12月10日(本)<br>月24日(木) | ン                                                    |
| -בבא                                                  | ■ 宿泊者登録                          |                                                      |
| ページ                                                   |                                  | 申込者 東武太郎                                             |
| -9                                                    | 宿泊される方の情報を登録し<br>※申込者の方が宿泊される場合  | てください。<br><b>3、宿泊者登録をしていただく必要がございます。</b>             |
| · 報変更                                                 | 申込者情報をコピーされる場合                   | 合は、「申込者情報コピー」ボタンを押してください。                            |
| イドレス変更                                                | 入力が完了しましたら、画面                    | 下部の「確認画面へ」ボタンを押してください。                               |
| -ド変更                                                  | 申込者情報コピー                         |                                                      |
| わせ                                                    | 宿泊者情報                            |                                                      |
| わせ履歴                                                  | 宿泊者氏名 必須                         | 姓名                                                   |
|                                                       | ー<br>宿泊者氏名カナ <u>必須</u>           | 121 ×1                                               |
|                                                       | 年齡 必須                            | 歳(半角数字のみ)                                            |
|                                                       | 性別 必須                            | ○ 男性 ○ 女性                                            |
|                                                       | 郵便番号 必須                          | 住所续案                                                 |
|                                                       | 都道府県 必須                          |                                                      |
|                                                       | 住所(市区) 必須                        |                                                      |
|                                                       | 住所(町村番地) 必須                      |                                                      |
|                                                       | 住所(建物名)                          | ※不正が発覚した場合、Go To トラベルキャンベーンによる支援を受けられた<br>い場合がございます。 |
|                                                       | 備考                               |                                                      |
|                                                       | 備考欄                              |                                                      |
|                                                       |                                  |                                                      |
|                                                       |                                  | 2部運以上ご利用の場合は、部屋割の組み合わせをごちらにご人力ください。                  |
|                                                       |                                  | 戻る確認画面へ                                              |
|                                                       |                                  |                                                      |

### STEP7 登録事項の確認。

| אבש-          | ■ 宿泊者登録     |          |              |        |
|---------------|-------------|----------|--------------|--------|
| <b>ヽップページ</b> |             |          |              |        |
|               |             |          | 申込者 果正认不成即 様 |        |
| マイページ         | 内容をご確認ください。 |          |              |        |
| 由汉考信報変面       |             |          |              |        |
|               | 東武太郎様       |          | 😮 削除 🗾 修正    |        |
| メールアドレス変更     | 宿泊者氏名 必須    | 東武 太郎    |              |        |
|               | 宿泊者氏名カナ 必須  | トウブ タロウ  | 修正·削         | 除はこちらた |
| ハスリート変更       | 年齢必須        | 30       |              |        |
|               | 性別必須        | 男性       |              |        |
| お問い合わせ        | 郵便番号 必須     | 102-0075 |              |        |
| お問い合わせ履歴      | 都道府県 必須     | 東京都      |              |        |
|               | 住所(市区) 必須   | 千代田区     |              |        |
|               | 住所(町村番地) 必須 | 三番町5-7   |              |        |
|               | 住所(建物名)     |          |              |        |
|               | 備老欄         |          |              |        |

#### STEP8 申込者及び宿泊者(1人目)までの登録が完了。 続いて宿泊者登録(2人目以降)へ進みます。 2人以上の宿泊者登録が確認できない場合、宿泊予約が出来かねますのでご注意ください。

| <b>ツインリンクもて</b><br>受付期間:2020年9月3日(木)12時~12月10日                      |                                                               | <sup>東山人田林</sup><br>ラン                                                               |
|---------------------------------------------------------------------|---------------------------------------------------------------|--------------------------------------------------------------------------------------|
| 宿泊期間:2020年9月17日(木) ~ 12月24日(木)<br>★ニュー                              | ■ マイページ                                                       |                                                                                      |
| <ul> <li>▲ トップページ</li> <li>※ マイページ</li> <li>▲ 申込者情報変更</li> </ul>    | 01 Step1.<br>宿泊希望日 · 希                                        | 申込者 <b>東武 太郎</b> れ<br>留室数を承りました。                                                     |
| <ul> <li>■ メールアドレス変更</li> <li>♪ パスワード変更</li> <li>▲ 宿泊者登録</li> </ul> | 02 Step2.<br>メニュー内の<br>2人目以降の宿                                | 「宿泊者登録」ボタンより、2人目以降の宿泊者の登録をお願いいたします。<br><b>泊者の登録がない場合、宿泊のご予約ができかねますのでご注意ください。</b>     |
| <ul> <li>♡ 支払</li> <li>■ お問い合わせ</li> <li>■ お問い合わせ</li> </ul>        | 03 <b>Step3.</b><br>当社にて予約可<br>ご予約確定後、<br>お支払確認後、             | J否を確認させていただき、回答いたします。<br>クレジットカードまたは銀行振込で当社指定の期日までにお支払ください。<br>予約確認書等の最終案内をお送りいたします。 |
|                                                                     | < 操作説明 ><br>                                                  | トップページに移動します。                                                                        |
| 泊者登録(2人目以降)                                                         | マイページ                                                         | このページになります。                                                                          |
| はここをクリック                                                            | 申込者情報変更                                                       | 申込者の情報の変更ができます。                                                                      |
|                                                                     | メールアドレス変更                                                     | ご登録いただいたメールアドレスの変更ができます。                                                             |
|                                                                     | バスワード変更                                                       | こ登録いただいたバスワードの変更ができます。<br>                                                           |
|                                                                     | の回い合わせる歴                                                      | 米レハッノツアー人への向い ロリビが どさまり。<br>車武トップツアーズへのお問い合わせの薄原が確認できます。                             |
|                                                                     | 修正ボタン                                                         | 宿泊者情報の修正ができます。                                                                       |
|                                                                     | ご予約確定後、         絡いただきます         1.東武太郎様(宿泊者)         予約がありません | 変更・取消をされる場合は、メール( <u>motorsport@tobutoptours.co.jp</u> )にてご連<br>すようお願いいたします。         |
|                                                                     |                                                               |                                                                                      |

STEP9 必要事項をご入力ください。

|                      | ■ 宿泊者登録                                         |                                                                |
|----------------------|-------------------------------------------------|----------------------------------------------------------------|
| ▲ トップページ             |                                                 | * <b>加大 新車</b> 紫G曲                                             |
| * マイページ<br>* 申込者情報変更 | 宿泊される方の情報を登録し<br>※申込者の方が宿泊される場<br>申込者情報をコピーされる場 | でください。<br>合、宿泊者登録をしていただく必要がございます。<br>冷は、「申込者情報コピー」ボタンを押してください。 |
| ■ メールアドレス変更          | 入力が完了しましたら、画面                                   | 「下部の「確認画面へ」ボタンを押してください。                                        |
| 🎤 パスワード変更            | 申込者情報コピー                                        |                                                                |
| 4 宿泊者登録              | 宿泊者情報                                           |                                                                |
| ♥ 支払                 | 宿泊者氏名 必須                                        | <u>ن</u> ل ع                                                   |
| 🔤 お問い合わせ             | 宿泊者氏名カナ <del>必須</del>                           |                                                                |
| 🥞 お問い合わせ履歴           | 年齢 必須                                           | 歳(半角数字のみ)                                                      |
|                      | 性別 必須                                           | ○男性○女性                                                         |
|                      | 郵便番号 必須                                         | 住所検索                                                           |
|                      | 都道府県 必須                                         |                                                                |
|                      | 住所(市区) 必須                                       |                                                                |
|                      | 住所(町村番地) 必須                                     |                                                                |
|                      | 住所(建物名)                                         | ※不正が発覚した場合、Go To トラベルキャンベーンによる支援を受けられな<br>い場合がございます。           |
|                      | 備考                                              |                                                                |
|                      | 備考欄                                             |                                                                |
|                      |                                                 |                                                                |
|                      |                                                 | 2部屋以上ご利用の場合は、部屋割の組み合わせをこちらにご入力ください。                            |

#### STEP10 登録事項の確認。

|               | <b>旨泊者登</b> 録   |          |         |             |
|---------------|-----------------|----------|---------|-------------|
| ~->           |                 |          | 申込者東武 メ | <b>大郎</b> 様 |
| <b>ージ</b> 内容を | こ確認ください。        |          |         |             |
| 情報変更東加        | 忧 花子 様          |          | 😢 削除    | 」修正         |
| アドレス変更宿泊      | 皆氏名 必須          | 東武 花子    |         |             |
| 宿泊            | 皆氏名力ナ <u>必須</u> | トウブハナコ   | 1       | 修正・削除はこちらか  |
| 年齢            | 必須              | 30       | <u></u> |             |
| 性別            | 必須              | 女性       |         |             |
| 郵便!           | 番号 必須           | 102-0075 |         |             |
| 都道川           | ·<br>府県 ◎須      | 東京都      |         |             |
| 住所(           | 市区) 必須          | 千代田区     |         |             |
| 住所(           | 町村番地) 必須        | 三番町5-7   |         |             |
| 住所(           | 建物名)            |          |         |             |
|               |                 |          |         |             |

#### STEP11 宿泊者情報(2人目)までの登録が完了。 3名以上でご利用される場合は同様に登録を行います。

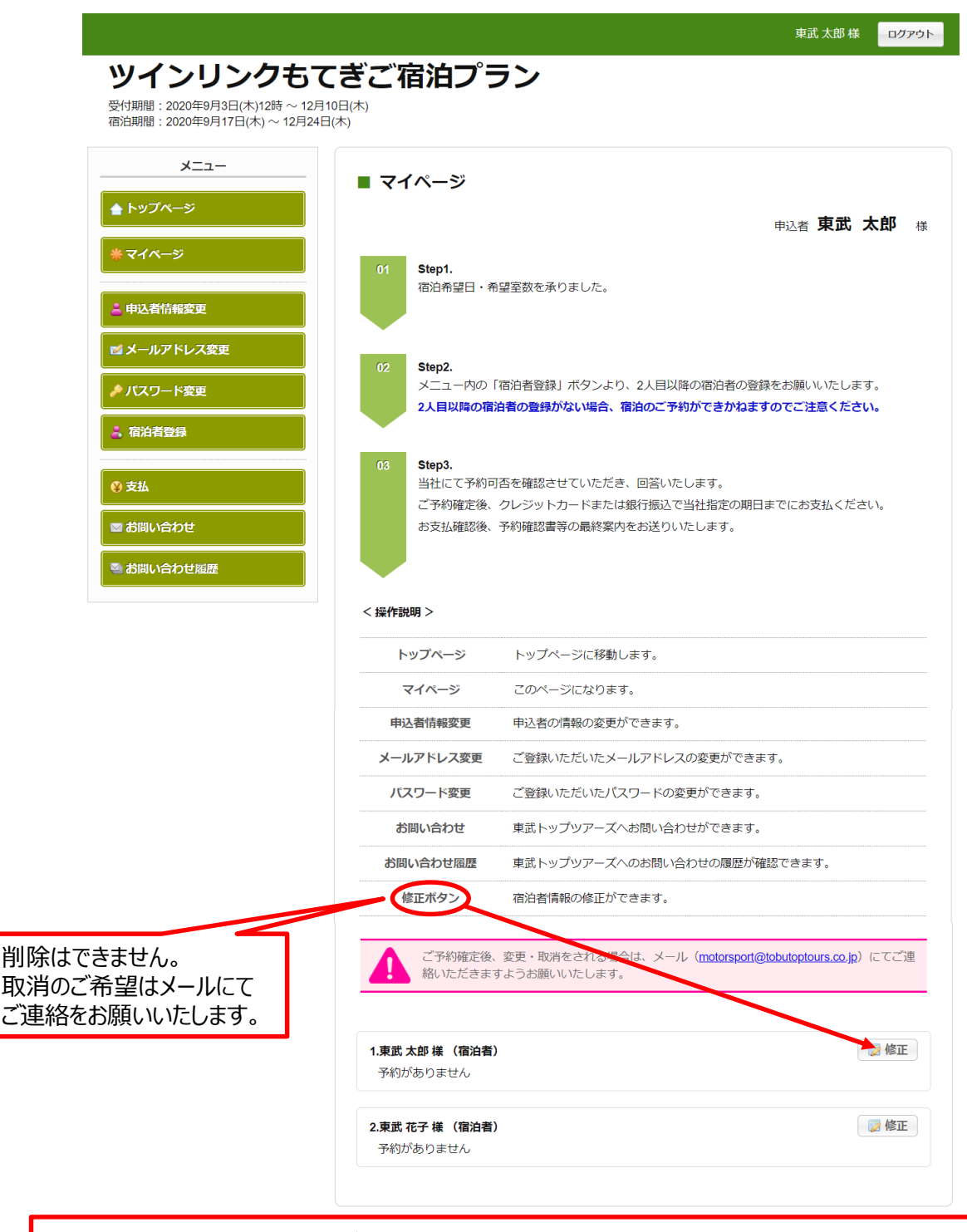

全ての宿泊者情報を登録いただいたら一旦終了です。 当社にて予約可否等を確認させていただき、回答いたします。その際はメールにてお知らせいたします。 その後、予約内容ご確認いただき、改めてご案内する手順に沿って、お支払い等へお進みください。